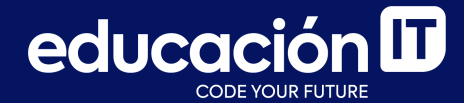

# Desarrollo Web con HTML

Módulo 3 - Desafío

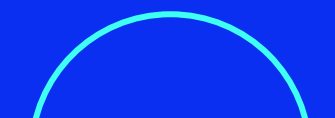

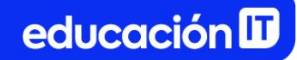

## ¿Qué son los desafíos?

- Son ejercicios complementarios a los realizados en clase.
- Permiten practicar y **consolidar los conocimientos** adquiridos.
- Es recomendable que los realices antes de rendir el examen de la clase.

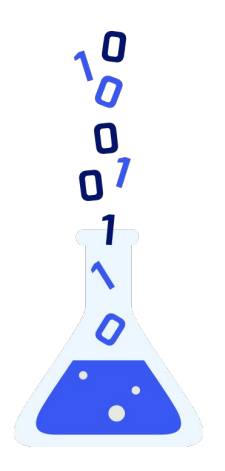

## **Ejercicio 1**

- Crear un archivo llamado *index.html*, colocar el texto "Desafío 1" en la etiqueta title y visualizarlo en la pestaña del navegador.
- 2. Utilizar los siguientes elementos: **enunciados**, **strong, listas**, **párrafos e imágenes y contenedores.**
- Utilizar las siguientes propiedades: font-family, font-size, color, background-color, width, height, padding, margin y vertical-align con el valor middle para alinear las imágenes en referencia al texto del título.

4. Trabajar con *Google Fonts* para implementar las **tipografías** de la <u>diapositiva 5</u>.

Para convertir *pt* a *px*, recomendamos utilizar: <u>https://pixelsconverter.com/pt-to-px</u>

- Las imágenes deben tener un tamaño de
  55px de width y un margin-right de 15px.
- Los párrafos tendrán un width del 40% y se quitarán su margin-top y bottom, pero se le agrega un margin-left de 70px.

El archivo debería visualizarse desde el editor de texto y ser similar a la siguiente referencia:

### ¡No te olvides!

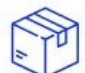

#### ENVÍOS A TODO EL PAÍS

Recordá que podés retirar tu compra por el showroom con cita previa o recibirlo en pantuflas en tu casa vía Sarasa Envíos.

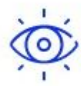

#### SIN TARJETA DE CRÉDITO

Podés realizar tu pago vía transferencia, MercadoPago, y Pago Fácil, pero si querés pagar con tarjeta en mil cuotas, también está bien.

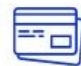

#### ANTES DE COMPRAR

No olvides leer las Preguntas Frecuentes antes de realizar tu compra, encontrarás toda la info que podrías necesitar y más.

Referencias para trabajar los textos:

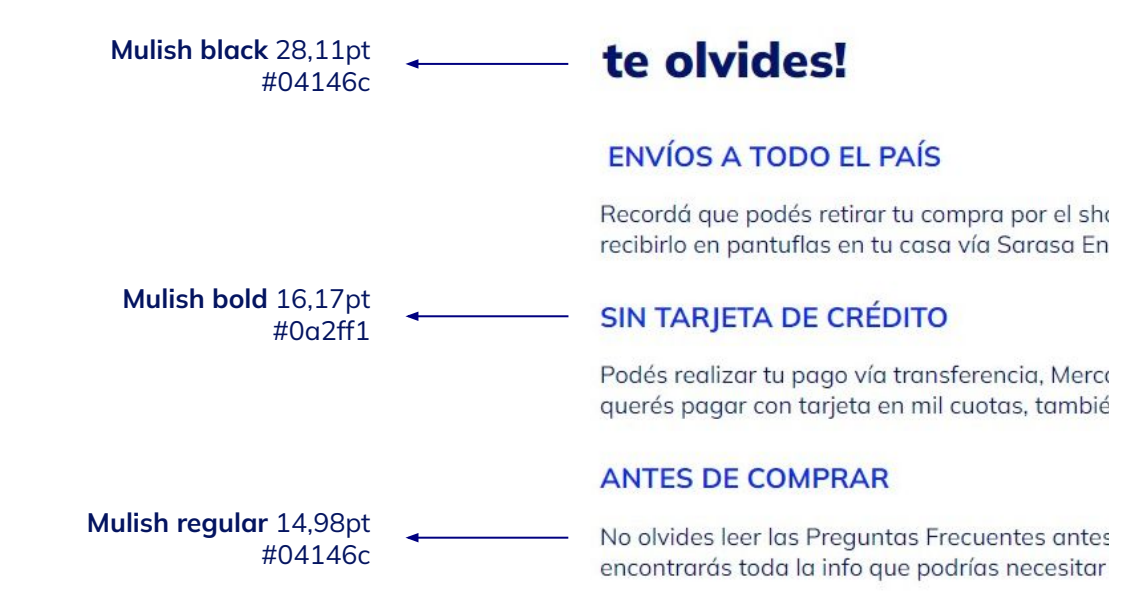

## Ejercicio 2

- Crear un archivo llamado *index.html*, colocar el texto "Desafío 2" en la etiqueta title y visualizarlo en la pestaña del navegador.
- Utilizar los siguientes elementos: enunciados, strong, listas, párrafos, imágenes, botones y contenedores.
- Utilizar las propiedades: font-family, font-size, color, background-color, width, height, padding y margin.

- 4. Trabajar con *Google Fonts* para implementar las **tipografías**, según la referencia de la <u>diapositiva 9</u>.
  - Para convertir *pt* a *px*, recomendamos utilizar: <u>https://pixelsconverter.com/pt-to-px</u>
- Debemos transformar los párrafos en elementos de línea con display:inline y agregarles un margin-right de 10px.

 Para una mejor guía, dejamos cómo debería implementarse la regla de estilo a las imágenes para lograr el mismo resultado:

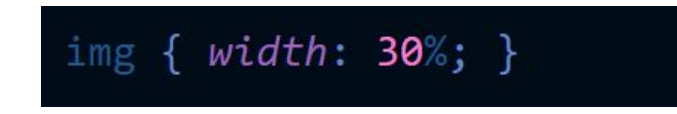

7. El button tendrá margin-bottom de 10px, margin-top de 30px y padding de 10px.

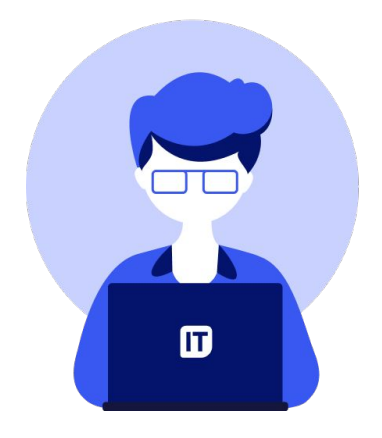

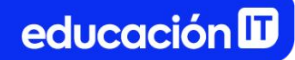

El archivo debería visualizarse similar a la siguiente referencia:

# Buscamos formar y transformar el futuro de nuestros alumnos.

Transformemos juntos tus sueños en historias que trasciendan...

Ver posiciones abiertas

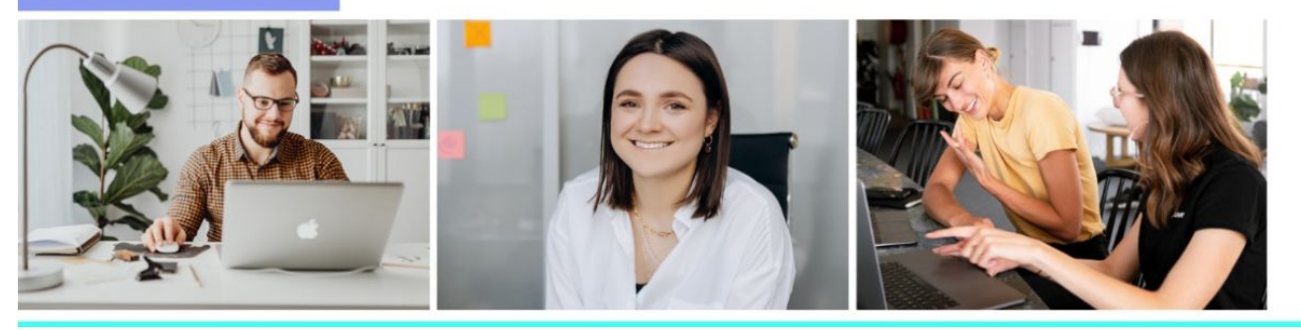

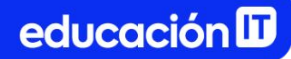

Referencias para trabajar los textos:

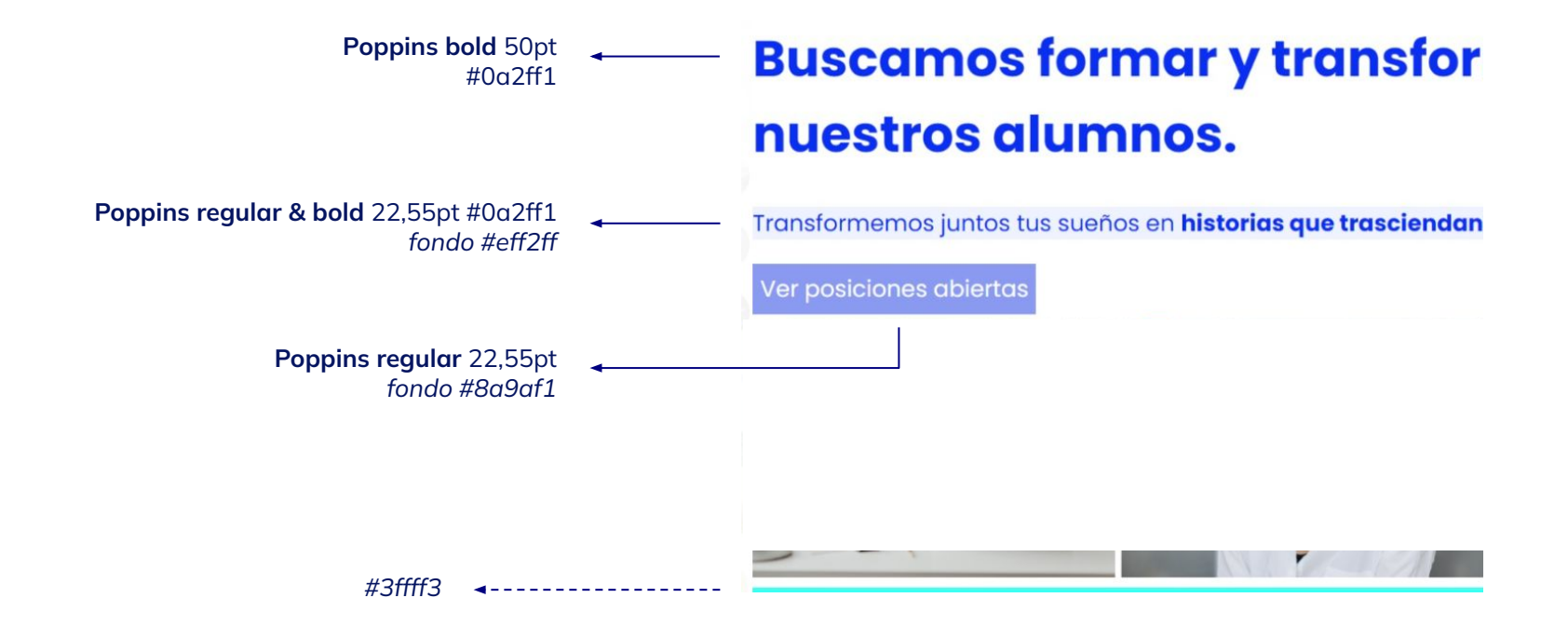

## **Ejercicio 3**

- Crear un archivo llamado *index.html*, colocar el texto "Desafío 3" en la etiqueta title y visualizarlo en la pestaña del navegador.
- 2. Utilizar los siguientes elementos: enunciados, párrafos, form, input y button.
- Utilizar las propiedades: font-family, font-size, color, background-color, width, height, padding y margin.
- 4. Recordar especificar **la tipografía** en **button** e **input** pues no heredan la tipografía general.

- 5. Trabajar con *Google Fonts* para implementar las **tipografías**, según la referencia de la <u>diapositiva 13</u>.
  - Para convertir *pt* a *px*, recomendamos utilizar: <u>https://pixelsconverter.com/pt-to-px</u>

Es importante recordar que si olvidamos esto no se visualizará correctamente.

- Los input y el button tendrán un width de 500px y un height de 50px. También se les agregará un margin-bottom de 10px y un padding general también de 10px.
- Con box-sizing recordar trabajar en el body para que los padding y los bordes no afecten a los elementos.

**Nota:** Recordemos que el valor en **margin:auto** nos permite centrar los elementos como en el caso del form que aparte posee un **width de 500px**.

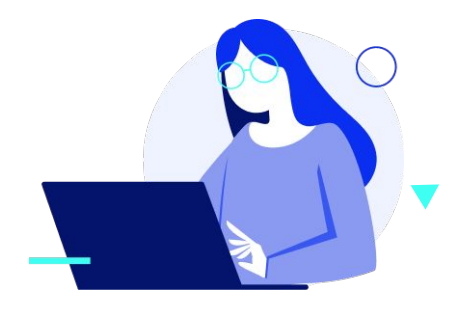

El archivo debería visualizarse similar a la siguiente referencia:

# Iniciar sesión Introduzca el nombre del usuario Introduzca la contraseña Iniciar sesión ¿No se puede iniciar sesión? Regístrese para crear una cuenta nueva

Referencias para trabajar los textos:

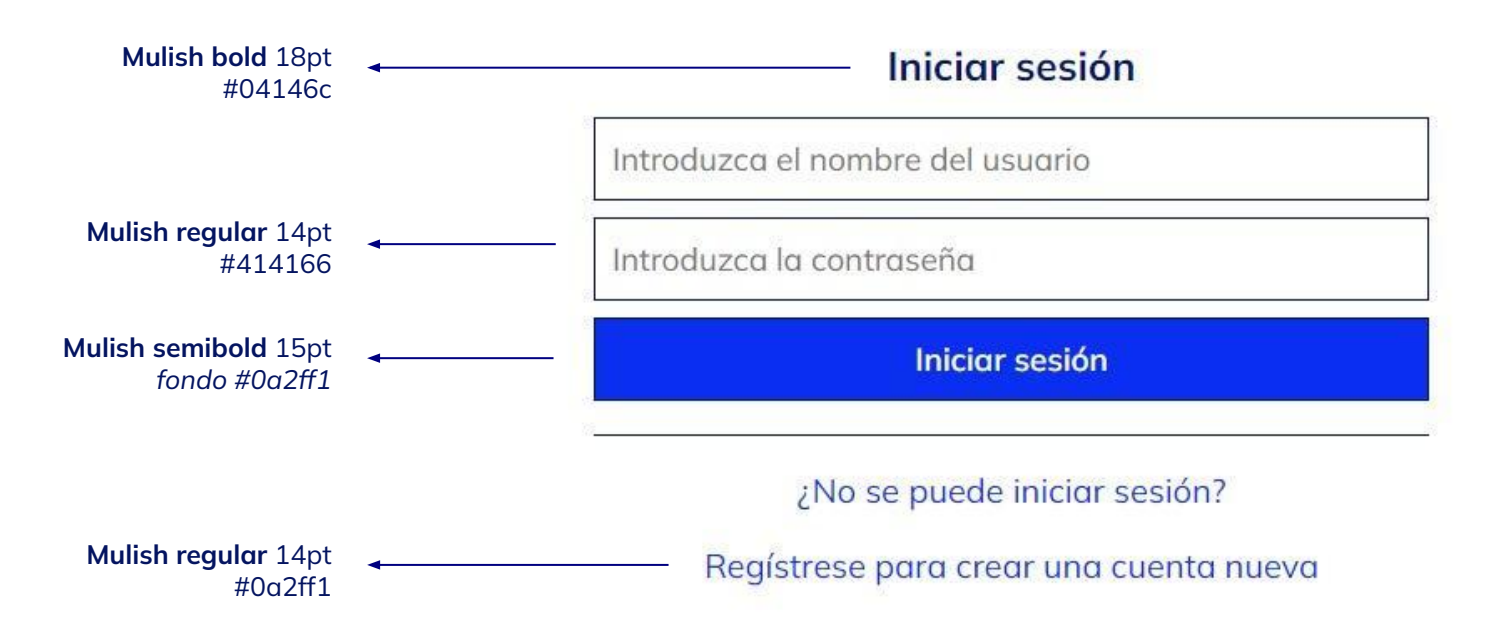

A continuación, en la línea de tiempo de Alumni, encontrarás los recursos necesarios para realizar los ejercicios, y su resolución, para que puedas verificar cómo te fue.

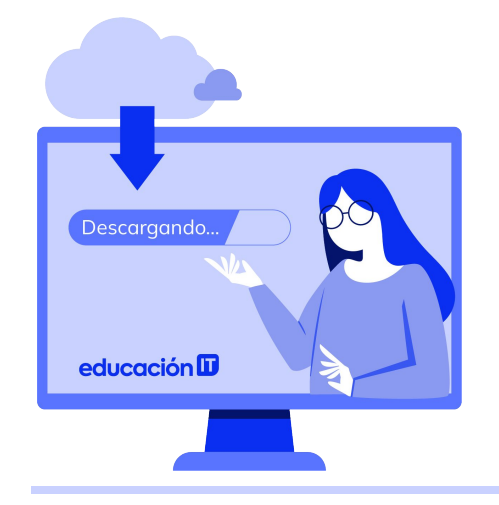

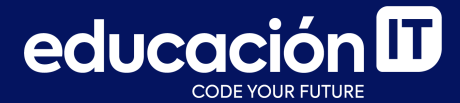

## **¡Terminaste el módulo!** Todo listo para rendir el examen